# ENB Oracle Supplier Portal: Supplier Initiated Change Order Requests

Learning Guide July 2021

## Contents

| Sub | omitting a Purchase Order Change Request | 3   |
|-----|------------------------------------------|-----|
|     | Oracle Supplier Portal Landing Page      | . 3 |
|     | Review Purchase Orders                   | . 5 |
|     | Submit a Change Order Request            | . 7 |
|     | Amend a Submitted Change Order Request   | 15  |

### **Submitting a Purchase Order Change Request**

Purpose

This learning guide provides details of how a supplier initiates a change order request within the Oracle Supplier Portal

#### **Oracle Supplier Portal Landing Page**

1. Log in to your **Oracle Home Page** and click on the **Supplier Portal** application tile to be directed to the **Supplier Portal** dashboard.

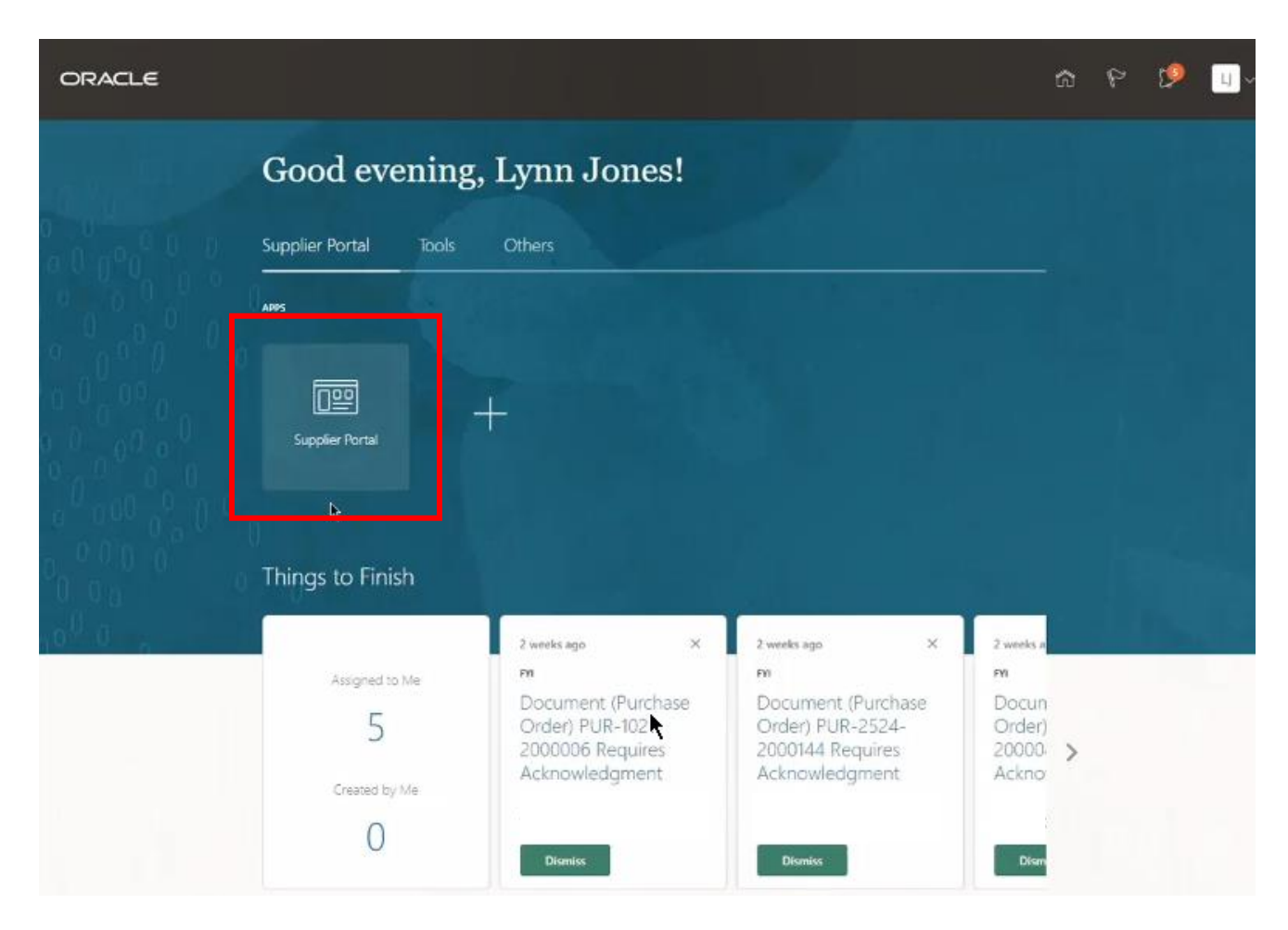

2. Infolets on your **Supplier Portal** dashboard show outstanding actions and recent activity. Hyperlinks will take you directly to the activities described.

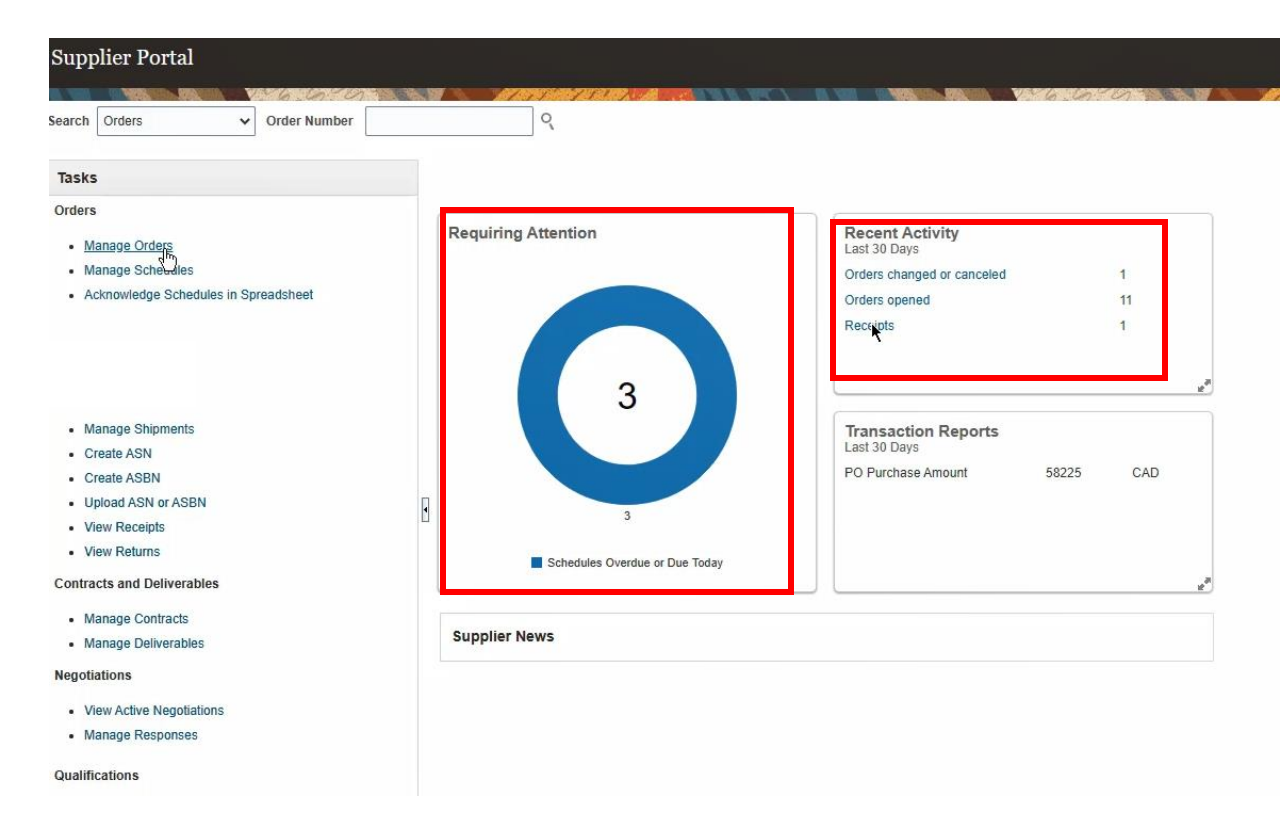

3. Use the **Search** bar at the top of the page to search by individual **Purchase Order** number.

| ORACLE                                                                                                    |             |                                                         |                                                             | â            | ۴ | Ø       | IJŸ |
|----------------------------------------------------------------------------------------------------|-------------|---------------------------------------------------------|-------------------------------------------------------------|--------------|---|---------|-----|
| Supplier Portal                                                                                                    |             |                                                         |                                                             |              |   |         |     |
| Search Orders V Order Number 1234                                                                                                    |             | ]                                                       |                                                             | Cont Lo Tala |   | 11.079. | 151 |
| Tasks                                                                                                    | *           |                                                         |                                                             |              |   |         | 0   |
| Orders Manage Orders Manage Schedules Acknowledge Schedules in Spreadsheet                                                                          | Requiring A | Attention                                               | Recent Activity<br>Last 30 Days<br>Orders opened            | 3            |   |         |     |
| Shipments Manage Shipments Create ASN Create ASN Upload ASN or ASBN Upload ASN or ASBN Unew Receipts View Returns Deliverables                      | 3           | Orders to Acknowledge<br>Schedules Overdue or Due Today | Transaction Reports<br>Last 30 Days<br>PO Purchase Amount 1 | 324 CAD      |   |         |     |
| Manage Deliverables Negotiations     View Active Negotiations     Manage Responses Qualifications     Manage Questionnaires     View Qualifications | Supplier Ne | ews                                                     |                                                             |              |   |         |     |

4. To view all your **Purchase Orders**, click **Manage Orders** to be directed to the **Manage Orders** page.

| ORACLE                                                                                                    |     |                                                         |                                                                | ሰ   | P | <b>19</b> | IJŸ |
|----------------------------------------------------------------------------------------------------|-----|---------------------------------------------------------|----------------------------------------------------------------|-----|---|-----------|-----|
| Supplier Portal                                                                                               |     |                                                         |                                                                |     |   |           |     |
| Search Orders V Order Number 1;                                                                               | 345 | ्                                                       |                                                                |     |   | AT 55%    | 191 |
| Tasks                                                                                                    | *   |                                                         |                                                                |     |   |           | 0   |
| Orders  Manage Orders  Manage Schedules in Spreadsheet                                                        |     | Requiring Attention                                     | Recent Activity<br>Last 30 Days<br>Orders opened               | 3   |   |           |     |
| Shipments  Manage Shipments Create ASN Create ASBN Upload ASN or ASBN View Receipts View Returns Detiverables | 8   | Orders to Acknowledge<br>Schedules Overdue or Due Today | Transaction Reports<br>Last 30 Days<br>PO Purchase Amount 1324 | CAD |   |           |     |
| Manage Deliverables Negotiations     View Active NegoBations     Manage Responses Qualifications              |     | Supplier News                                           |                                                                |     |   |           |     |
| Manage Questionnaires     View Qualifications                                                                 |     |                                                         |                                                                |     |   |           |     |

#### **Review Purchase Orders**

 From the Manage Orders screen you can filter search results by selecting from the search parameters. You can filter by Sold-to Legal Entity or Bill-to BU (Business Unit). Additional filters include Supplier Site and order Status.

| ORACLE<br>Manage Orders ⑦                                                      |               |          |                                        | 6 P            | 🤌 🛄<br>Dgne        |
|--------------------------------------------------------------------------------|---------------|----------|----------------------------------------|----------------|--------------------|
| Headers Schedules                                                              |               | 1.11     | NEIS REIS - VARIANISA                  | E CA           |                    |
| ⊿ Search<br>Sold-to Legal Entity                                               |               | Advanced | Manage Watchlist Saved Search All Orde | rs             | ¥                  |
| Bill-th BU                                                                     |               | Include  | Status<br>e Closed Documents No 🗸      | ~<br>Search    | Reset Save.        |
| Search Results Results Actions • View • Format • 💬 🕎 🔄 Freeze 🔄 Detach # Wrap. |               |          |                                        |                |                    |
| Order Order Date Description                                                   | Supplier Site | Buyer    | Ordered Currency Statu                 | s Life<br>Cycl | Creation<br>e Date |
| No search conducted.                                                           |               |          |                                        |                |                    |
| Columns Hiaden 24                                                              |               |          |                                        |                |                    |

Additional activities you can perform from the **Manage Orders** screen include **Managing Orders, Schedules and Deliverables** or **Acknowledging a Purchase Order**. Please review our **Learning Guides** on these topics.

6. Click the **Search** button once you have populated your search parameters or leave the fields blank to include all **Purchase Orders**.

| Manage Orders ⑦             |                |                    |       |                      |                |              |                       |               | D <u>o</u> ne |
|-----------------------------|----------------|--------------------|-------|----------------------|----------------|--------------|-----------------------|---------------|---------------|
|                             |                | NATION AND A SANTA |       |                      |                | 1.6.6        | 0                     | MAD           | 1. 71         |
| Headers Schedules           |                |                    |       |                      |                |              |                       |               |               |
| ⊿ Search                    |                |                    |       | A <u>d</u> vanced Ma | nage Watchlist | Saved Search | All Orders            |               | ~             |
| Sold-to Legal Entity        |                | T                  |       |                      | Order          |              |                       |               |               |
| Bill-to BU                  | ~              |                    |       |                      | Status         |              |                       | ~             |               |
| Supplier Site               |                | •                  |       | Include Clo          | osed Documents | No 🗸         |                       |               |               |
|                             |                |                    |       |                      |                | No<br>Yes    | S                     | earch Reset   | \$1ve         |
| Search Results              |                |                    |       |                      |                |              |                       |               |               |
| Actions ▼ View ▼ Format ▼ 3 | Freeze 📰 Detad | ch 🚽 Wrap          |       |                      |                |              |                       |               |               |
| Order Order<br>Date         | Description    | Supplier Site      | Buyer | Ordered Curren       | cy Status      | Cha<br>Ord   | inge Life<br>er Cycle | Creation Date | •             |
| 4                           |                |                    |       |                      |                |              |                       |               | E.            |
| Columns Hidden 22           |                |                    |       |                      |                |              |                       |               |               |

#### 7. The Search Results work area displays an overview of your Purchase Orders.

| RACLE                                                                                 |                                        |                  |                        |       |                  |           |                                           |               | 60 P          | ß                   |
|---------------------------------------------------------------------------------------|----------------------------------------|------------------|------------------------|-------|------------------|-----------|-------------------------------------------|---------------|---------------|---------------------|
| age Orders ⑦                                                                          |                                        |                  |                        |       |                  |           |                                           |               |               |                     |
| WERE TO A DRAWN                                                                       | VARIANCE                               |                  | MATTING ALLAND         |       |                  | -         | A 100 10 10 10 10 10 10 10 10 10 10 10 10 | do de         | 253 4 9       | ATATABAT            |
| 's Schedules                                                                          |                                        |                  |                        |       |                  |           |                                           |               |               |                     |
| Search                                                                                |                                        |                  |                        |       | Advan            | ed Manage | Watchlist Saved S                         | earch A       | Il Orders     |                     |
| ah Daquita                                                                            |                                        |                  |                        |       |                  |           |                                           |               |               |                     |
| ch Results                                                                            |                                        |                  |                        |       |                  |           |                                           |               |               |                     |
| ions 👻 View 👻 Forma                                                                   | t 🖌 🥒                                  | 3 E Treeze       | Detach Wrap            |       |                  |           |                                           |               |               |                     |
| Order                                                                                 | Order<br>Date                          | Description      | Supplier Site          | Buyer | Ordered          | Currency  | Status                                    | Life<br>Cycle | Creation Date | Reference<br>Number |
| PUR-2664-20003                                                                        | 38 5/6/21                              |                  | SC Office              |       | 30.00            | CAD       | Open                                      | ¢             | 5/6/21        |                     |
| PUR-2664-20003                                                                        | \$7 5/6/21                             |                  | SC Office              |       | 35.00            | CAD       | Open                                      | 0             | 5/6/21        |                     |
| PUR-2664-20003                                                                        | 36 5/6/21                              |                  | SC Office              |       | 25.00            | CAD       | Open                                      | ¢             | 5/5/21        |                     |
| B . PUR-2251-20000                                                                    | 50 5/5/21                              | test for karen h | SC Office              |       | 300.00           | CAD       | Open                                      | 0             | 5/5/21        |                     |
| PUR-2524-200014                                                                       | 48 ( 5/4/21                            |                  | SC Office              |       | 510.72           | CAD       | Open                                      | 0             | 5/4/21        |                     |
| PUR-2524-200014                                                                       | 44 _ 4/15/21                           |                  | SC Office              |       | 510.72           | CAD       | Open                                      | ₹\$           | 4/15/21       |                     |
|                                                                                       |                                        |                  | SC Office              |       | 400.00           | CAD       | Open                                      | 0             | 4/15/21       |                     |
| 0 PUR-2430-20000                                                                      | 07 4/15/21                             |                  |                        |       |                  |           |                                           |               |               |                     |
| 9 PUR-2430-200000<br>PUR-2251-200004                                                  | 07 4/15/21<br>18 4/15/21               |                  | SC Office              |       | 314.25           | CAD       | Closed for Receiv                         | 0             | 4/15/21       |                     |
| <ul> <li>PUR-2430-200000</li> <li>PUR-2251-200000</li> <li>PUR-2251-200000</li> </ul> | 07 4/15/21<br>48 4/15/21<br>17 4/15/21 |                  | SC Office<br>SC Office |       | 314.25<br>900.00 | CAD       | Closed for Receiv<br>Open                 | 0<br>0        | 4/15/21       |                     |

To ensure you can view the **Change Order** fields, customize the fields that display in the **Search Results** area. Click **View**  $\rightarrow$  **Columns**  $\rightarrow$  and select the **Change Order Status** and **Change Order** fields.

| inage C      | Orders ⑦                   |                                         |                              | 2     |          |          |                       |                     |       | Don   |
|--------------|----------------------------|-----------------------------------------|------------------------------|-------|----------|----------|-----------------------|---------------------|-------|-------|
| iders Sci    | hedules                    |                                         | C.J. J. S. J. J. S. S. S. S. |       |          |          |                       |                     |       |       |
| Searc        | h                          |                                         |                              |       | Advanced | Manage W | atchlist Saved Search | h All Orders        |       | ~     |
| arch Res     | View  Format  Format       | Freeze 🔐 D                              | etach 📲 Wrap                 |       |          |          |                       |                     | Life  |       |
| (            | Columns >                  | Description                             | Supplier Site                | Buyer | Ordered  | Currency | Status                | Change Order Status | Cycle | Crea  |
| F            | Freeze                     | Show All                                | C C fice                     |       | 30.00    | CAD      | Open                  |                     | ¢     | 5/6/2 |
| F            | Detach                     | ✓ Order                                 | C C fice                     |       | 35.00    | CAD      | Open                  |                     | 0     | 5/6/2 |
| F            | Sort >                     | <ul> <li>Order Date</li> </ul>          | C C fice                     |       | 25.00    | CAD      | Open                  |                     | 0     | 5/5/2 |
| <b>O</b> - F | Reorder Columns            | <ul> <li>Description</li> </ul>         | C C fice                     |       | 300.00   | CAD      | Open                  | Pending Approval    | ¢     | 5/5/2 |
| F            | Query By Example           | <ul> <li>Supplier Site</li> </ul>       | C C <mark>f</mark> ice       |       | 510.72   | CAD      | Open                  |                     | 0     | 5/4/2 |
| P            | "UK-2524-2000144 2 4/15/21 | 🖌 Buyer                                 | C C <mark>f</mark> ice       |       | 510.72   | CAD      | Open                  |                     | 0     | 4/15  |
| 3 - F        | PUR-2430-2000007 4/15/21   | <ul> <li>Ordered</li> </ul>             | C C <mark>f</mark> ice       |       | 400.00   | CAD      | Open                  | Pending Approval    | ¢     | 4/15  |
| F            | PUR-2251-2000048 4/15/21   | <ul> <li>Currency</li> </ul>            | C C fice                     |       | 314.25   | CAD      | Closed for Receiv     |                     | ¢     | 4/15/ |
| F            | PUR-2251-2000047 4/15/21   | <ul> <li>Status</li> </ul>              | C C fice                     |       | 900.00   | CAD      | Open                  |                     | 0     | 4/15/ |
| F            | PUR-1021-2000006 4/15/21   | <ul> <li>Change Order Status</li> </ul> | C C fice                     |       | 55,000   | CAD      | Open                  |                     | 0     | 4/15/ |
| 4            |                            | Change Order                            |                              |       |          |          |                       |                     |       |       |
| Columns H    | lidden 22                  | <ul> <li>Life Cycle</li> </ul>          |                              |       | 2        |          |                       |                     |       |       |
|              |                            | <ul> <li>Creation Date</li> </ul>       |                              |       |          |          |                       |                     |       |       |
|              |                            | <ul> <li>Reference Number</li> </ul>    |                              |       |          |          |                       |                     |       |       |
|              |                            | Payment Terms                           |                              |       |          |          |                       |                     |       |       |
|              |                            | Supplier                                |                              |       |          |          |                       |                     |       |       |
|              |                            | Acknowledgment Due Date                 |                              |       |          |          |                       |                     |       |       |

#### Submit a Change Order Request

8. To request a change to a **Purchase Order**, select the Purchase Order line and then click on the **hyperlink** in the **Order** field to be directed to the **Purchase Order Details** screen or highlight the **Purchase Order** and section **Edit** from the **Actions** drop down menu. *Note: The Purchase Order must have a Status of Open to initiate a Change Request.* 

| rs Schedules      |             |       |                  |         |               |       |    |         |           |            |              |                  |                 |  |
|-------------------|-------------|-------|------------------|---------|---------------|-------|----|---------|-----------|------------|--------------|------------------|-----------------|--|
| Search            |             |       |                  |         |               |       |    | Advanc  | ed Manage | Watchlist  | Saved Search | All Orders       |                 |  |
| ch Results        |             |       |                  |         |               |       |    |         |           |            |              |                  |                 |  |
| Edit              | Orde        | er 3e | Description      | ini] De | Supplier Site | Buyer |    | Ordered | Currency  | Status     | Cha          | nge Order Status | Change<br>Order |  |
| Export to Excel   | 88 5/6/2    | 1     |                  |         | SC Office     |       | ** | 30.00   | CAD       | Open       |              |                  |                 |  |
| Cancel Document   | 87 5/6/2    | 1     |                  |         | SC Office     |       |    | 35.00   | CAD       | Open       |              |                  |                 |  |
| Acknowledge       | 86 5/6/2    | 1     |                  |         | SC Office     |       |    | 25.00   | CAD       | Open       |              |                  |                 |  |
| View PDF          | 50 5/5/2    | 1     | test for karen h | 2       | SC Office     |       |    | 300.00  | CAD       | Open       | Pen          | ding Approval    | 1               |  |
| PUR-2524-20001    | 148 2 5/4/2 | 1     |                  | *       | SC Office     |       |    | 510.72  | CAD       | Open       |              |                  |                 |  |
| PUR-2524-20001    | 144 ~ 4/15/ | 21    |                  |         | SC Office     |       |    | 510.72  | CAD       | Open       |              |                  |                 |  |
| 3 . PUR-2430-2000 | 007 4/15/   | 21    |                  |         | SC Office     |       |    | 400.00  | CAD       | Open       | Pen          | ding Approval    | 4               |  |
| PUP 2251 20000    | 048 4/15/   | 21    |                  |         | SC Office     |       |    | 314.25  | CAD       | Closed for | Receiv       |                  |                 |  |
| FUR-2251-20000    |             |       |                  |         |               |       |    |         |           |            |              |                  |                 |  |

9. A notification **Warning** will appear advising you that you are about to create a **Change Order** on the document. Click **Yes** to continue.

| ORACLE                                                                           |              | ŵ | P | 1 | IJ |
|----------------------------------------------------------------------------------|--------------|---|---|---|----|
|                                                                                  |              |   |   |   |    |
|                                                                                  |              |   |   |   |    |
|                                                                                  |              |   |   |   |    |
|                                                                                  |              |   |   |   |    |
|                                                                                  |              |   |   |   |    |
|                                                                                  |              |   |   |   |    |
|                                                                                  |              |   |   |   |    |
| This action will create a change order on the document. Do you want to continue? | (PO-2055113) |   |   |   |    |
|                                                                                  | Yes No       |   |   |   |    |
|                                                                                  |              |   |   |   |    |
|                                                                                  |              |   |   |   |    |
|                                                                                  |              |   |   |   |    |
|                                                                                  |              |   |   |   |    |

#### 10. The Edit Change Order screen will display and will indicate the Change Order.

| ORACLE                   |                                    |                  |                                        |                  | ŵ          | P        | 2               | LJ ~   |
|--------------------------|------------------------------------|------------------|----------------------------------------|------------------|------------|----------|-----------------|--------|
| Edit Change Order: 3     | 30                                 |                  |                                        | Actions <b>▼</b> | Save       | <u>.</u> | Sub <u>m</u> it | Cancel |
|                          |                                    | THE ALL ST       |                                        |                  |            |          | 172             | 11 11  |
| Change Order 3           | 3                                  | Status           | Incomplete                             | Initiating Party | Supplier   |          |                 |        |
| * Description            |                                    | Amount Changed   | 0.00 CAD                               | Initiator        | Lynn Jones |          |                 |        |
| Description              |                                    | Amount changed   |                                        |                  |            |          |                 |        |
| Creation Date            | 5/14/21                            |                  |                                        |                  |            |          |                 |        |
| Main Contract Terms      |                                    |                  |                                        |                  |            |          |                 |        |
| ⊿ General ⑦              |                                    | *                |                                        |                  |            |          |                 |        |
| Sold-to Legal Entity     | Enbridge Pipelines (Athabasca) Inc | Supplier         | Enbridge Testing Ltd.                  | Ordered 5        | 10.72 CAD  |          |                 |        |
| Bill-to BU               | Enbridge CA Business Unit          | * Supplier Site  | SC Office                              | Description      | IO.IL OILD |          |                 |        |
| Order                    | PUR-2524-2000144                   | Supplier Contact | Lynn Jones                             | Agreement        |            |          | h               |        |
| Status                   | Open                               | Bill-to Location | ENBRIDGE ACCOUNTS<br>PAYABLE CA PO BOX | Agreement        |            |          |                 |        |
| Buyer                    | 4145134                            | Default Ship-to  | CHEECHAM                               |                  |            |          |                 |        |
| Creation Date            | 4/15/21                            |                  |                                        |                  |            |          |                 |        |
| Terms Notes and Attachme | ents                               |                  |                                        |                  |            |          |                 |        |
| Payment NET 60 DAYS      | FROM RECEIPT OF UNDISPUTED INVOICE | Shipping M       | ethod                                  |                  |            |          |                 |        |
| TOTAL OF THE OTHER       |                                    | * Freight 1      | erms Hold for pick up                  |                  | — Pay on   | receipt  | t               |        |
|                          |                                    | Incol            | erms                                   |                  | - Confirm  | ning or  | der             |        |
| Additional Informatio    | on                                 |                  |                                        |                  |            |          |                 |        |
| Contract Number          |                                    | Expeditor Name   |                                        | Context Prompt   |            |          |                 |        |
| Lines Schedules          |                                    |                  |                                        |                  |            |          |                 |        |
| Actions ▼ View ▼ Form    | nat 🕶 🎵 📴 Freeze 🗐 Detach          | Wrap 🖌           |                                        |                  |            |          |                 |        |

11. Please provide a <u>detailed</u> **Description** of the change requested in the **Description** text box.

| t Change Order: 3     | 0                                      |                  |                                                                                                    | Actions V Save V Submit Can |
|-----------------------|----------------------------------------|------------------|----------------------------------------------------------------------------------------------------|-----------------------------|
|                       | 6.0.0.1.1                              |                  |                                                                                                    |                             |
| Change Order 3        |                                        | Status           | Incomplete                                                                                                    | Initiating Party Supplier   |
| * Description This    | s is a change request                  | Amount Changed   | 0.00 CAD                                                                                                    | Initiator Lynn Jones        |
| Contract Terms        |                                        | ×                |                                                                                                    |                             |
| General ⑦             |                                        |                  |                                                                                                    |                             |
| Sold-to Legal Entity  | nbridge Pipelines (Athabasca) Inc<br>P | Supplier         | Enbridge Testing Ltd.                                                                                                    | Ordered 510.72 CAD          |
| Bill-to BU E          | nbridge CA Business Unit               | * Supplier Site  | SC Office                                                                                                    | Description                 |
| Order F<br>Status C   | PUR-2524-2000144<br>Open               | Supplier Contact | Lynn Jones<br>ENBRIDGE ACCOUNTS                                                                                                    | Agreement                   |
| * Buyer               |                                        | Default Ship-to  | PAYABLE CA PO BOX<br>CHEECHAM                                                                                                    |                             |
| Creation Date 4       | s                                      | Location         |                                                                                                    |                             |
| Payment               |                                        | 66 June 1        |                                                                                                    |                             |
| FUTURE LIFT OD DAVO F | KOM RECEIPT OF UNDISPUTED INVOICE      | * Freight 1      | erms Hold for pick up                                                                                                    | - Pay on receipt            |
| Terms NET 60 DAYS FF  |                                        | i roight i       | Contract of the second second s |                             |

12. Line elements of the **Purchase Order** that can be changed will be open for editing. These include the **Supplier Item**, **Quantity**, and **Price** fields. **Note:** The **Price** cannot be edited if there is a Blanket Purchase agreement in place for an agreed upon price.

You will need to provide a detailed description for the **Change Reason** in the text box provided.

| Edit Change Order: 3                     | 0                                        |                                     |                                       |                            | Actions <b>v</b> | Save 🔻 S                           | ub <u>m</u> it <u>C</u> ancel    |
|------------------------------------------|------------------------------------------|-------------------------------------|---------------------------------------|----------------------------|------------------|------------------------------------|----------------------------------|
|                                          | 6.0.0                                    | 115 151 10 20                       | 178 BT 1 8 FE                         | In the same of the same    | 126 6 7 6        | SI SI N I                          | 11.51 11                         |
| ⊿ General ⑦                              |                                          |                                     |                                       |                            |                  |                                    |                                  |
| Sold-to Legal Entity                     | Enbridge Pipelines (Athabasca) Inc<br>LP | Supplier                            | Enbridge Testing Ltd.                 |                            | Ordered 510      | 72 CAD                             |                                  |
| Bill-to BU                               | Enbridge CA Business Unit                | * Supplier Site                     | SC Office                             |                            | Description      |                                    |                                  |
| Order                                    | PUR-2524-2000144                         | Supplier Contact                    | Lynn Jones                            |                            |                  |                                    | h                                |
| Status                                   | Open                                     | Bill-to Location                    | ENBRIDGE ACCOUNTS                     |                            | Agreement        |                                    |                                  |
| * Buyer                                  |                                          | Default Ship-to                     | CHEECHAM                              |                            |                  |                                    |                                  |
| Creation Date                            | 4/15/21                                  | Location                            |                                       |                            |                  |                                    |                                  |
| Terms Notes and Attachme                 | nts                                      |                                     |                                       |                            |                  |                                    |                                  |
| Terms NET 60 DAYS                        | FROM RECEIPT OF UNDISPUTED INVOID        | Shipping Me<br>* Freight T<br>IncoT | thod<br>erms Hold for pick up<br>erms |                            |                  | Pay on receipt     Confirming orde | ŧr                               |
| Additional Informatio<br>Contract Number | n <b>k</b>                               | Expeditor Name                      |                                       | c                          | ontext Prompt    |                                    |                                  |
| Actions View View Form                   | at 🗸 🎵 🕎 🥅 Freeze 😭 Det                  | ach 👴 Wrap                          |                                       |                            |                  |                                    |                                  |
| * Line * De                              | escription Supplier Item Qu              | uantity UOM F                       | Base Price Ordere                     | ed <sup>*</sup> Location M | Note to Suppler  | Change Reason                      | Ma imo<br>Del ver to<br>Location |
| 1 need                                   | I to order 8 air heater                  | 8 Each 6                            | 63.84 510.                            | 72 CHEECHAM                | (                |                                    |                                  |

13. To request changes to delivery dates, click the Schedules tab. You can update the Promised Delivery Date in the field provided or request to revise the Quantity. You will need to provide a Change Reason in the text box provided.

For services **Requested Delivery Date** = start date of work to be performed, **Promised Delivery Date** = end date of work to be performed. For materials **Promised Delivery Date** = contractual date agreed to for delivery of goods.

| dit Change Order: 3                 | 0                                      |                      |                               |              | Actio                      | ns ▼   Sa              | ve 🔻       | Submit        | Cancel |
|-------------------------------------|----------------------------------------|----------------------|-------------------------------|--------------|----------------------------|------------------------|------------|---------------|--------|
| ain Contract Terms                  | 1-6.6-0 17.                            | THE HEAR AND SE      |                               |              | 1-6-10                     | *                      |            |               | 11 1   |
| ▲ General ⑦                         |                                        |                      |                               |              |                            |                        |            |               |        |
| Sold-to Legal Entity                | Enbridge Pipelines (Athabasca) Inc     | Supplier             | Enbridge Testing Ltd.         |              | Orda                       | and 202.04 C           |            |               |        |
| Bill-to BU                          | Enbridge CA Business Unit              | * Supplier Site      | SC Office                     |              | Descript                   | tion                   | ND         |               |        |
| Order                               | PUR-2524-2000144                       | Supplier Contact     | Lynn Jones                    |              |                            |                        |            | 11            |        |
| Status                              | Open                                   | Bill to Location     | ENBRIDGE ACCOUNTS             |              | Agreem                     | ient                   |            |               |        |
| * Buyer                             |                                        | Default Shin to      | PAYABLE CA PO BOX             |              |                            |                        |            |               |        |
| Creation Date                       | 4/15/21                                | Location             | CHEECHAM                      |              |                            |                        |            |               |        |
|                                     |                                        | * Freight T<br>IncoT | erms Hold for pick up<br>erms |              |                            | — Pa<br>— Co           | iy on rece | eipt<br>order |        |
| Additional Informatio               | n                                      |                      |                               |              |                            |                        |            |               |        |
| Contract Number                     |                                        | Expeditor Name       |                               |              | Context Prom               | pt                     |            |               |        |
| Lines Schedules                     |                                        |                      |                               |              |                            |                        |            |               |        |
| Actions <b>v</b> View <b>v</b> Form | at 🕶 🗶 » 🛱 🏢 Freeze 🛒 De               | etach 🚽 Wrap         |                               |              | _                          |                        |            |               |        |
| Line Desc                           | ription                                |                      | * Location                    | Quantity LOM | Requested<br>Delivery Date | Promised<br>Delivery D | ate (      | Change Re     | ason   |
| 1 need                              | to order 8 air heaters for project XYZ |                      | CHEECHAM                      | 6 Eich       | 4/20/21                    | 6/30/21                | <b>6</b>   | Delayed       |        |
| Columns Hidden 15                   |                                        |                      |                               |              |                            |                        |            |               |        |

14. To **Save** a draft of your change request and **Submit** at a later date. Click the drop down arrow on the **Save** button and select **Save and Close**.

| dit Change Order: 3          | 0                                        |                          |                                        |              | Actions                    | Save 🔻                      | Sub <u>m</u> it |
|------------------------------|------------------------------------------|--------------------------|----------------------------------------|--------------|----------------------------|-----------------------------|-----------------|
|                              | 110                                      |                          | NRR W. I. B. W.                        |              | V.96.65                    | Save and                    | d Close         |
| ain Contract Terms           |                                          |                          |                                        |              |                            |                             |                 |
| ▲ General ⑦                  |                                          |                          |                                        |              |                            |                             |                 |
| Sold-to Legal Entity         | Enbridge Pipelines (Athabasca) Inc<br>LP | Supplier                 | Enbridge Testing Ltd.                  |              | Ordere                     | d 383.04 CAD                |                 |
| Bill-to BU                   | Enbridge CA Business Unit                | * Supplier Site          | SC Office                              |              | Descriptio                 | n                           |                 |
| Order                        | PUR-2524-2000144                         | Supplier Contact         | Lynn Jones                             | *            |                            |                             | 11              |
| Status                       | Open                                     | Bill-to Location         | ENBRIDGE ACCOUNTS<br>PAYABLE CA PO BOX |              | Agreemer                   | t                           |                 |
| * Buyer                      |                                          | Default Ship-to          | CHEECHAM                               |              |                            |                             |                 |
| Creation Date                | 4/15/21                                  | Location                 | CHEECHAM                               |              |                            |                             |                 |
| Payment<br>Terms NET 60 DAYS | FROM RECEIPT OF UNDISPUTED INVOICE       | Shipping Me<br>Freight 1 | ethod<br>Ferms Hold for pick up        |              |                            | — Pay on recei              | pt              |
|                              |                                          | Incol                    | ferms                                  |              |                            | — Confirming o              | rder            |
| Additional Informatio        | n                                        |                          |                                        |              |                            |                             |                 |
| Contract Number              |                                          | Expeditor Name           |                                        |              | Context Prompt             |                             |                 |
| Lines Schedules              |                                          |                          |                                        |              |                            |                             |                 |
| Actions View View Form       | nat 🕶 🗶 » 📴 🥅 Freeze 📓 Deta              | <b>ch </b> ₊ll Wrap      |                                        |              |                            |                             |                 |
| Line Des                     | cription                                 |                          | * Location                             | Quantity UOM | Requested<br>Delivery Date | Promised C<br>Delivery Date | hange Reaso     |
| 1 need                       | to order 8 air heaters for project XYZ   |                          | CHEECHAM                               | 6 Each       | 4/20/21                    | 6/30/21                     | Delayed         |

15. If you have reviewed all your changes and a ready to proceed, click **Submit**.

| dit Change Order: 3                                                                                                    | 0                                                                                                    |                                                                                                    |                                                                                                    |     | Actions <b>v</b>                         | Save 🔻                        | Submit       | <u>C</u> ance |
|----------------------------------------------------------------------------------------------------|----------------------------------------------------------------------------------------------------|----------------------------------------------------------------------------------------------------|----------------------------------------------------------------------------------------------------|-----|------------------------------------------|-------------------------------|--------------|---------------|
| ain Contract Terms                                                                                                    |                                                                                                    |                                                                                                    |                                                                                                    |     | 6.670                                    |                               | MA           | f             |
| General  General General Gene | Enbridge Pipelines (Athabasca) Inc<br>LP<br>Enbridge CA Business Unit<br>PUR-2524-2000144<br>Open<br>4/15/21 | Supplier<br>* Supplier Site<br>Supplier Contact<br>Bill-to Location<br>Default Ship-to<br>Location | Enbridge Testing Ltd.<br>SC Office<br>Lynn Jones<br>ENBRIDGE ACCOUNTS<br>PAYABLE CA PO BOX<br>CHEECHAM |     | Ordered 383.<br>Description<br>Agreement | 04 CAD                        | 11           |               |
| Payment<br>Terms NET 60 DAYS                                                                                                    | INS                                                                                                    | Shipping Mo<br>* Freight 1<br>Inco1                                                                | ethod<br>Ferms Hold for pick up<br>Ferms                                                               |     |                                          | — Pay on rece<br>— Confirming | ipt<br>order |               |
| Additional Informatio                                                                                                    | n                                                                                                    | Expeditor Name                                                                                     |                                                                                                    | Cor | ntext Prompt                             |                               |              |               |

16. A **Confirmation** notification will appear on screen advising you that your **Change Order** has been submitted for review and approval by Enbridge.

| ORACLE                           | Ω                                                                                                    | F <sub>k</sub> 🦻 🔲   |
|----------------------------------|----------------------------------------------------------------------------------------------------|----------------------|
| Manage Orders ⑦                  |                                                                                                    | Done                 |
| Headers Schedules                |                                                                                                    |                      |
| ▲ Search<br>Sold-to Legal Entity | Confirmation X The change order 3 for document Purchase Order number PUR-2524-2000144 was submitted for approval. | <b>`</b>             |
| Bill-to BU                       | Include Closed Documents No V                                                                                     | •                    |
|                                  | Ser                                                                                                    | rch Reset Save       |
| Actions ▼ View ▼ Format ▼ 第 🖫    | 🗊 Frenze 🚟 Detach 🚽 Wrap                                                                                          |                      |
| Order Dete De                    | cription Supplier Site Buyer Ordered Currency Status Change Order Status                                          | Change I<br>Order C↓ |
| Columns Hidden 21                |                                                                                                    |                      |

#### **Review Change Order Request Status**

17. Notification that Enbridge has approved or rejected a Change Order will be provided through a Notification in the Supplier Portal and through an email. The Notification can be viewed by clicking on the Bell icon or from the notification tile within the Things to Finish section of on your Supplier Portal landing page.

| ORACLE                              | l≽                          |                                       |          |                                      | ଳ ଏ <mark>ଂ</mark> ଅ <sup>9</sup> 🚺 ~                                 |
|-------------------------------------|-----------------------------|---------------------------------------|----------|--------------------------------------|-----------------------------------------------------------------------|
| 10.00                               | Good afternoor              | n, Lynn Jone                          | es!      |                                      |                                                                       |
|                                     | Supplier Portal Tools       | Others                                |          |                                      |                                                                       |
|                                     | APPS                        |                                       |          |                                      |                                                                       |
|                                     | Supplier Portal             |                                       |          |                                      |                                                                       |
| 00000000                            |                             |                                       |          |                                      |                                                                       |
| 00000<br>0000000                    | Things to Finish            |                                       |          |                                      |                                                                       |
| ,0 <sup>0</sup> 0                   |                             | 2 weeks ago                           | X 1m     | ionth ago X                          | 1 month a                                                             |
|                                     | Assigned to Me              | Deliverable Final<br>Documentation on | Do       | ocument (Purchase<br>rder) PUR-1021- | Docur<br>Order,                                                       |
|                                     | Created by Me               | Standard Purchase<br>Order PUR-2524   | 20<br>Ac | 000006 Requires<br>:knowledgment     | 20001¢ ><br>Ackno                                                     |
|                                     | 10                          | Dismiss                               | TRJ      | ACY HOPE<br>Dismiss                  | TRACY H                                                               |
| Document (Supplier Change           | e Order) PUR-2524-20        | 00144 (Requisitio                     | n REQ-2  | 524-1000002) C                       | Actions                                                               |
| Assignee                            |                             |                                       |          | Sold-to Legal Entity                 | Enbridge Pipelines (Athabasca) Inc LP                                 |
| From                                | Lynn Jones                  |                                       |          | Order                                | PUR-2524-2000144                                                      |
| Assigned Date                       | 5/20/21 3:25 PM             |                                       |          | Procurement BU<br>Buyer              | Global Enbridge Procurement Business Unit                             |
| Expiration Date<br>Task Number      | 6/19/21 3:25 PM<br>285443   |                                       |          | Justification                        |                                                                       |
| Change Order Details                |                             |                                       |          |                                      |                                                                       |
| Change Order                        | 3<br>This is a share second |                                       |          | New Order Amount 3                   | 83.04 CAD                                                             |
| Initiating Party                    | Supplier                    |                                       |          |                                      |                                                                       |
| Creation Date                       | 5/14/21 3:20 PM             |                                       |          |                                      |                                                                       |
| Order Details                       |                             |                                       |          |                                      |                                                                       |
| Supplier                            | Enbridge Testing Ltd.       |                                       |          | Description                          |                                                                       |
| Supplier Site                       | SC Office                   |                                       |          | Note to Supplier                     | Time to get information up front before starting work                 |
| Ship-to Location<br>Supplier Order  | CHEECHAM<br>12345           |                                       |          | Requisitioning BU<br>Requisition     | CA - 2524 - Enbridge Pipelines (Athabasca) Inc LP<br>REQ-2524-1000002 |
| Supplier Study                      |                             |                                       |          | Requester                            |                                                                       |
|                                     |                             |                                       |          | Cost Center                          | 401000                                                                |
| Attachments                         |                             |                                       |          |                                      |                                                                       |
| PO_300000014263517_PUR-2524-2000144 | 4_3.pdf                     |                                       |          |                                      |                                                                       |

 To review a Change Order Status return to the Manage Orders screen and click the Search button or filter your Search Results using the Search parameter fields.

| Manage Orders ⑦                                        |                  |                             |                          |                  |                         | Done              |
|--------------------------------------------------------|------------------|-----------------------------|--------------------------|------------------|-------------------------|-------------------|
| Headers Schedules                                      |                  |                             |                          |                  |                         | 11.77.43          |
| ✓ Search                                               |                  |                             | Advanced                 | Manage Watchlist | Saved Search            | All Schedules 🗸   |
| soid-to Legal Entity                                   |                  |                             | Supplier Item            |                  |                         |                   |
| Supplier Site                                          | ĸ                | Shi                         | p-to Location            |                  | ٩                       |                   |
| Order                                                  |                  |                             | Status                   | •                | •                       |                   |
| Line Description Search Results                        |                  |                             |                          |                  |                         | Search Re et Save |
| Actions 🕶 View 💌 Format 👻 🎵 🛱 🧊 Freeze 📓 Detach 🚚 Wrap |                  |                             |                          |                  |                         |                   |
| Order Supplier Site Line Line Description              | Supplier<br>Item | Requested Prom<br>Date Date | ised Ship-to<br>Location | Schedule         | Ordered<br>Quantity UOI | M Price           |
| Columns Hidden 43                                      |                  |                             |                          |                  |                         |                   |

19. The Search Results work area will display the Change Order Status and the Change Order number. To review the approval flow of Change Order request, click on the Change Order Status hyperlink.

|          | CLE               |               |                  |                 |                       |       |         |           |                   | ଜ                   | P 🥬                   | LJ ~         |
|----------|-------------------|---------------|------------------|-----------------|-----------------------|-------|---------|-----------|-------------------|---------------------|-----------------------|--------------|
| Manage   | e Orders 🕐        |               |                  |                 |                       |       |         |           |                   |                     |                       | Done         |
| Headers  | Schedules         | 26.2          | TO NOR I         | MATTER JANOPOL  | Constant of the later | 100.1 |         |           |                   |                     | AT PT 19              | 111          |
| Sea      | arch              |               |                  |                 |                       |       | Advanc  | ed Manage | Watchlist Saved S | earch All Orders    |                       | ~            |
| Search F | Results           |               |                  |                 |                       |       |         |           |                   |                     |                       |              |
| Actions  | ▼ View ▼ Format ▼ | /             | Freeze           | 📄 Detach 🚽 Wrap |                       |       |         |           |                   |                     | 1200                  |              |
|          | Order             | Order<br>Date | Description      | Supplier Site   | Buyer                 |       | Ordered | Currency  | Status            | Change Order Status | Change<br>Order       | Life<br>Cycl |
|          | PUR-2664-2000388  | 5/6/21        |                  | SC Office       |                       | 110   | 30.00   | CAD       | Open              |                     |                       | ¢            |
|          | PUR-2664-2000387  | 5/6/21        |                  | SC Office       |                       | i     | 35.00   | CAD       | Open              |                     |                       | ф            |
|          | PUR-2664-2000386  | 5/6/21        |                  | SC Office       |                       | t     | 25.00   | CAD       | Open              |                     |                       | ¢            |
| 0        | PUR-2251-2000050  | 5/5/21        | test for karen h | SC Office       |                       |       | 300.00  | CAD       | Open              | Pending Approval    | 1                     | ¢3           |
|          | PUR-2524-2000148  | 5/4/21        |                  | SC Office       |                       |       | 510.72  | CAD       | Open              |                     | _                     | 0            |
| G        | PUR-2524-2000144  | 4/15/21       |                  | SC Office       |                       |       | 510.72  | CAD       | Open              | Pending Approval    | <b>k</b> <sup>3</sup> | ¢            |
| 0        | PUR-2430-2000007  | 4/15/21       |                  | SC Office       |                       |       | 400.00  | CAD       | Open              | Fending Approval    |                       | ¢21          |
|          | PUR-2251-2000048  | 4/15/21       |                  | SC Office       |                       |       | 314.25  | CAD       | Closed for Receiv |                     |                       | ¢            |
|          | PUR-2251-2000047  | 4/15/21       |                  | SC Office       |                       |       | 900.00  | CAD       | Open              |                     |                       | 0            |
|          | PUR-1021-2000006  | 4/15/21       |                  | SC Office       |                       |       | 55,000  | CAD       | Open              |                     |                       | ¢            |
| 4        |                   |               |                  |                 |                       |       |         |           |                   |                     |                       | •            |

20. The name of the Enbridge approvers will display on the screen. Click **Done** to return to the Manage Orders page.

|   | ORACL        | E                     |                           |                        |               |                       | â            | Р     | C u v           |
|---|--------------|-----------------------|---------------------------|------------------------|---------------|-----------------------|--------------|-------|-----------------|
|   | Change Or    | der History: 7        |                           |                        |               |                       |              |       | D <u>o</u> ne 🗘 |
|   |              | CALINA VICE OF U      | 7                         |                        |               |                       | 172599.6857. | 11 10 | THE FRAME       |
|   |              | Buyer                 | Enbridge Buyer            |                        | Supplier      | Enbridge Testing Ltd. |              |       |                 |
|   |              | Sold-to Legal Entity  | Enbridge Inc CORP         |                        | Supplier Site | SC Office             |              |       |                 |
|   |              | Order                 | PUR-2251-2000047          |                        | Status        | Pending Approval      |              |       |                 |
|   |              | Description           | Request new delivery date |                        |               |                       |              |       |                 |
|   | View 🔻 Forma | t 🔻 🔟 Freeze 📄 Detach | <b>↓</b> Wrap             |                        |               |                       |              |       |                 |
| Г | Action       | Performed B           | y Action Date             | Additional Information |               |                       |              |       |                 |
|   | Submit       | Lynn Jones            | 7/2/21 6:33 PM            |                        |               |                       |              |       |                 |
|   |              | •                     |                           |                        |               |                       |              |       |                 |

#### Amend a Supplier Submitted Change Order Request

21. From the **Manage Orders** screen, select the Purchase Order line and then click the **Change Order** hyperlink text to view and amend a previously created **Change Order** request.

| DRACLE                          |                           |                |         |           |                    | 6                   | P 🥬             | IJ            |
|---------------------------------|---------------------------|----------------|---------|-----------|--------------------|---------------------|-----------------|---------------|
| anage Orders ⑦                  |                           |                |         |           |                    |                     |                 | D <u>o</u> ne |
| aders Schedules                 |                           | <i>37 7.</i> 7 |         |           |                    | 6-0                 | BT ATT 19       | 11            |
| Search                          |                           |                | Advand  | ed Manage | Watchlist Saved Se | earch All Orders    |                 | *             |
| earch Results                   |                           |                |         |           |                    |                     |                 |               |
| Actions 👻 View 👻 Format 👻 🎢     | 🕎 🔟 Freeze 📓 Detach 🚽     | Wrap           |         |           |                    |                     |                 |               |
| Order Order Date                | Description Suppli        | er Site Buyer  | Ordered | Currency  | Status             | Change Order Status | Change<br>Order | Life<br>Cyc   |
| PUR-2664-2000388 5/6/21         | SC Offic                  | te             | 30.00   | CAD       | Open               |                     |                 | 0             |
| PUR-2664-2000387 5/6/21         | SC Offic                  | :e             | 35.00   | CAD       | Open               |                     |                 | ¢             |
| PUR-2664-2000386 5/6/21         | SC Offic                  | :e             | 25.00   | CAD       | Open               |                     |                 | 0             |
| 3 PUR-2251-2000050 5/5/21       | test for karen h SC Offic | ;e             | 300.00  | CAD       | Open               | Pending Approval    | 1               | 0             |
| PUR-2524-2000148 c 5/4/21       | SC Offic                  | ;e             | 510.72  | CAD       | Open               |                     | *               | 0             |
| () . PUR-2524-2000144 < 4/15/21 | SC Offic                  | :e             | 510.72  | CAD       | Open               | Pending Approval    | 3               | ¢             |
| B PUR-2430-2000007 4/15/21      | SC Offic                  | e              | 400.00  | CAD       | Open               | Pending Approval    | 4               | ¢.            |
| PUR-2251-2000048 4/15/21        | SC Offic                  | e              | 314.25  | CAD       | Closed for Receiv  |                     |                 | O             |
| PUR-2251-2000047 4/15/21        | SC Offic                  | e              | 900.00  | CAD       | Open               |                     |                 | 0             |
| PUR-1021-2000006 4/15/21        | SC Offic                  | ce             | 55,000  | CAD       | Open               |                     |                 | 0             |
|                                 |                           |                |         |           |                    |                     |                 |               |

22. The **Change Order** screen will appear with the **Change Order number** referenced.

| ORACLE                  |                                                   |                  |                                        |                    | â                | P 🥬       | IJ~    |
|-------------------------|---------------------------------------------------|------------------|----------------------------------------|--------------------|------------------|-----------|--------|
| Change Order: 3 🖗       |                                                   |                  |                                        | Acknowle           | dge View PDF     | Actions V | Done   |
|                         | V-6.0-0                                           | 11-11-12-20      | and the second                         | R MARINA PARA VICE | 1901 11          | 2 17      | 11 151 |
| Change Order            | 3                                                 | Statue           | Pending Approval                       | Initiating         | Party Supplier   |           |        |
| Description             | This is a change request                          | Status           | r enong Approval                       | In                 | tiator Lynn Ione |           |        |
| Creation Date           | 5/14/21                                           |                  |                                        |                    | dator Lynn Jone. |           |        |
| Main Contract Terms     |                                                   |                  |                                        |                    |                  |           |        |
| General                 |                                                   |                  |                                        |                    |                  |           |        |
| Sold-to Legal Entity    | y Enbridge Pipelines (Athabasca) Inc<br>LP        | Supplier         | Enbridge Testing Ltd.                  | • Ord              | ered 383.04 CAD  |           |        |
| Bill-to BU              | U Enbridge CA Business Unit                       | Supplier Site    | SC Office                              | Descrip            | tion             |           |        |
| Orde                    | r PUR-2524-2000144                                | Supplier Contact | Lynn Jones                             | Annan              | aant             |           |        |
| Statu                   | s Open                                            | Bill-to Location | ENBRIDGE ACCOUNTS<br>PAYABLE CA PO BOX | Supplier O         | rder 12345       |           |        |
| Buye                    | r                                                 | Ship-to Location | CHEECHAM                               |                    |                  |           |        |
| Creation Date           | e 4/15/21                                         |                  |                                        |                    |                  |           |        |
| Terms Notes and Attachm | ents                                              |                  |                                        |                    |                  | ×         |        |
| Payment Term            | NET 60 DAYS FROM RECEIPT OF<br>UNDISPUTED INVOICE | Shipping Method  |                                        |                    |                  |           |        |
|                         |                                                   | Freight Terms    | Hold for pick up                       |                    |                  |           |        |
|                         |                                                   | FOB              |                                        |                    | - Pay on red     | ceipt     |        |
|                         |                                                   |                  |                                        |                    | - Confirming     | g order   |        |

23. To continue to amend a Change Order, select the Actions drop down menu.

| ORACLE                   |                                                   |                  |                                        |              | â              | P          | ß    | IJŸ  |
|--------------------------|---------------------------------------------------|------------------|----------------------------------------|--------------|----------------|------------|------|------|
| Change Order: 3 ⑦        |                                                   |                  |                                        | Ackno        |                |            |      | Done |
|                          | VAROKONANA A                                      | 11-111-10        |                                        | 101101 VASCI | Edit           |            |      | 7-73 |
| Change Order             | 3                                                 | Status           | Ponding Approval                       | Initiat      | Delete         |            |      |      |
| Description              | This is a change request                          | Sidius           | Pending Approval                       |              | Acknowledge    |            |      |      |
| Creation Date            | 5/14/21                                           |                  |                                        |              | Withdraw       |            |      |      |
|                          |                                                   |                  |                                        |              | Cancel Chan    | ge Order   |      |      |
| lain Contract Terms      |                                                   |                  |                                        |              | Review Chan    | ges        |      |      |
| 4 General                |                                                   |                  |                                        |              | View Change    | Order Hist | tory |      |
|                          |                                                   |                  |                                        |              |                |            |      |      |
| Sold-to Legal Entity     | Enbridge Pipelines (Athabasca) Inc<br>LP          | Supplier         | Enbridge Testing Ltd.                  | • Ord        | ered 383.04 C/ | D          |      |      |
| Bill-to BU               | Enbridge CA Business Unit                         | Supplier Site    | SC Office                              | Descrip      | tion           |            |      |      |
| Order                    | PUR-2524-2000144                                  | Supplier Contact | Lynn Jones                             | Adree        | nent           |            |      |      |
| Status                   | Open                                              | Bill-to Location | ENBRIDGE ACCOUNTS<br>PAYABLE CA PO BOX | Supplier C   | rder 12345     |            |      |      |
| Buyer                    |                                                   | Ship-to Location | CHEECHAM                               |              |                |            |      |      |
| Creation Date            | 4/15/21                                           |                  |                                        |              |                |            |      |      |
| Terms Notes and Attachme | ints                                              |                  |                                        |              |                |            |      |      |
| Payment Term             | NET 60 DAYS FROM RECEIPT OF<br>UNDISPUTED INVOICE | Shipping Method  |                                        |              |                |            |      |      |
|                          |                                                   | Freight Terms    | Hold for pick up                       |              |                |            |      |      |
|                          |                                                   | FOB              |                                        |              | - Pay on       | receipt    |      |      |
|                          |                                                   |                  |                                        |              | Confirm        | ning order |      |      |
| Additional Information   | 0                                                 |                  |                                        |              |                |            |      |      |

24. If your Change Order request has not been submitted, you can choose to Edit or Delete the Change Order by selecting the task from the Actions drop down menu. You will be able to edit your Change Order as highlighted in Steps 10-16. Selecting Delete will delete the proposed Change Order.

| ORACLE                      |                                                   |                  |                                        |                   | â                              | P             | 🦻 📙 🗸                 |
|-----------------------------|---------------------------------------------------|------------------|----------------------------------------|-------------------|--------------------------------|---------------|-----------------------|
| Change Order: 3 ②           |                                                   |                  |                                        | Acknow            | edge View PDf                  | Actions       | s 💦 🛛 🛛 D <u>o</u> ne |
|                             | V-6 6 6 6                                         |                  | ana are a ana ana                      |                   | Edit                           |               | 11 11                 |
| Change Order<br>Description | 3<br>This is a change request                     | Status           | Pending Approval                       | Initiati_         | Delete<br>Acknowledge          |               | _                     |
| Creation Date               | 5/14/21                                           |                  |                                        | -                 | Withdraw                       |               |                       |
| Main Contract Terms         |                                                   |                  |                                        |                   | Cancel Change<br>Review Change | order<br>es   |                       |
| ✓ General                   |                                                   |                  |                                        |                   | View Change C                  | order History |                       |
| Sold-to Legal Entity        | Enbridge Pipelines (Athabasca) Inc<br>LP          | Supplier         | Enbridge Testing Ltd.                  | • On              | lered 383.04 CAD               | )             | _                     |
| Bill-to BU                  | Enbridge CA Business Unit                         | Supplier Site    | SC Office                              | Descri            | ption                          |               |                       |
| Order                       | PUR-2524-2000144                                  | Supplier Contact | Lynn Jones                             |                   |                                |               |                       |
| Status                      | Open                                              | Bill-to Location | ENBRIDGE ACCOUNTS<br>PAYABLE CA PO BOX | Agree<br>Supplier | ment<br>Order 12345            |               |                       |
| Buyer                       |                                                   | Ship-to Location | CHEECHAM                               |                   |                                |               |                       |
| Creation Date               | 4/15/21                                           |                  |                                        |                   |                                |               |                       |
| Terms Notes and Attachme    | ints                                              |                  |                                        |                   |                                |               |                       |
| Payment Term                | NET 60 DAYS FROM RECEIPT OF<br>UNDISPUTED INVOICE | Shipping Method  |                                        |                   |                                |               |                       |
|                             |                                                   | Freight Terms    | Hold for pick up                       |                   |                                |               |                       |
|                             |                                                   | FOB              |                                        |                   | -Pay on r                      | eceipt        |                       |
|                             |                                                   |                  |                                        |                   | - Confirmi                     | ng order      |                       |
| Additional Information      | n                                                 |                  |                                        |                   |                                |               |                       |

25. If a **Change Request** has been **Submitted** but is **Pending Approval** you can choose to **Withdraw** the change order by selecting **Actions** → **Withdraw** from the **Change Order** screen.

This will remove your Change Request from the approval workflow and you will need to resubmit a new Change Request if required. Once the Change Order is resubmitted, the approval process will restart.

| ORACLE                            |                                             |                                        |           |                         | ŝ                            | Р          | ţ      | IJ    |
|-----------------------------------|---------------------------------------------|----------------------------------------|-----------|-------------------------|------------------------------|------------|--------|-------|
| Change Order: 3 ②                 |                                             |                                        | Acknow    | ledge 🛛                 | View PDF                     | Acti       | ions 💦 | Done  |
| Change Order<br>Description       | 3 Status<br>This is a change request        | Pending Approval                       | Initiati_ | Edit<br>Delete<br>Ackno | wiedge                       |            |        | 11 71 |
| Creation Date Main Contract Terms | 5/14/21                                     |                                        |           | Withd<br>Cance<br>Revie | raw<br>el Change<br>w Change | Order<br>s |        |       |
| General                           |                                             |                                        |           | View                    | Change O                     | rder Hist  | ory    |       |
| Sold-to Legal Entity              | Enbridge Pipelines (Athabasca) Inc Supplier | Enbridge Testing Ltd.                  | 0 Or      | dered 38                | 3 04 CAD                     |            |        |       |
| Bill-to BU                        | Enbridge CA Business Unit Supplier Site     | SC Office                              | Descr     | iption                  | 0.04 010                     |            |        |       |
| Order                             | PUR-2524-2000144 Supplier Contact           | Lynn Jones                             |           |                         |                              |            |        |       |
| Status                            | Open Bill-to Location                       | ENBRIDGE ACCOUNTS<br>PAYABLE CA PO BOX | Agree     | order 1                 | 2345                         |            |        |       |
| Buyer                             | Ship-to Location                            | CHEECHAM                               |           |                         |                              |            |        |       |
| Creation Date                     | 4/15/21                                     |                                        |           |                         |                              |            |        |       |
| Terms Notes and Attachme          | ints                                        |                                        |           |                         |                              |            |        |       |
| Payment Term                      | NET 60 DAYS FROM RECEIPT OF Shipping Method |                                        |           |                         |                              |            |        |       |
|                                   | Freight Terms                               | Hold for pick up                       |           |                         |                              |            |        |       |
|                                   | FOB                                         |                                        |           | -                       | Pay on re                    | ceipt      |        |       |
|                                   |                                             |                                        |           | _                       | Confirmin                    | ig order   |        |       |
| Additional Informatio             | n                                           |                                        |           |                         |                              |            |        |       |

26. You will be prompted to enter your **Reason** for withdrawing your **Change Order** request. Click **OK** to return to the **Manage Orders** screen.

| ORACLE                      |                             |                                             |                      | r 🖓 🖓 🗊             |
|-----------------------------|-----------------------------|---------------------------------------------|----------------------|---------------------|
| Change Order: 4 ⑦           |                             |                                             | Acknowledge          | View PDF Actions VI |
| I VE GARAGE READER - VE     |                             |                                             |                      |                     |
| Change Order                | 4                           | Status Pending Approval                     | Initiating Party     | Supplier            |
| Creation Date               |                             |                                             | Initiator            | Lynn Jones          |
| creation bate               | JJ JI Z I                   |                                             |                      |                     |
| Main Contract Terms         |                             |                                             |                      |                     |
| ⊿ General                   |                             |                                             |                      |                     |
| Sold-to Legal Entity        | Enbridge Inc CORP           | Supplier Enbridge Testing Ltd.              | Ordered 90           | 00.00 CAD           |
| Bill-to BU                  | Enbridge CA Business Unit   | Supplier Site SC Office                     | Description          |                     |
| Order                       | PUR-2251-2000047 St         | Withdraw Change Order 🗙                     | Agreement            |                     |
| Status                      | Open                        | PAYABLE C                                   | CA<br>Supplier Order | 789654              |
| Buyer                       | NS S                        | Reason Withdraw Change Order                | Supplier of der      |                     |
| Creation Date               | 4/15/21                     |                                             |                      |                     |
| Terms Notes and Attachments |                             | OK Cancel                                   |                      |                     |
| Payment Terms               | NET 60 DAYS FROM RECEIPT OF | hipping Method                              |                      |                     |
|                             | UNDISPUTED INVOICE          | Freight Terms Enbridge Paid Freight (Buyer) |                      |                     |
|                             |                             | FOB                                         |                      | - Pay on receipt    |
|                             |                             |                                             |                      | - Confirming order  |
|                             |                             |                                             |                      |                     |

27. A **Confirmation** notification will confirm that your **Withdraw** request has been completed.

| ORACLE                               |                                                                                                    |                          |                                     | r 🕫 🕼                     |
|--------------------------------------|----------------------------------------------------------------------------------------------------|--------------------------|-------------------------------------|---------------------------|
| Manage Orders ⑦                      |                                                                                                    |                          |                                     | Done                      |
| Headers Schedules                    | ALINE STREET IS SHOULD BE SHOULD BE |                          | V-6 (0) (0)                         |                           |
| ✓ Search                             |                                                                                                    | Confirmation ×           | Advanced Manage Watchlist Saved Sea | arch All Orders           |
| Sold-to Legal Entity                 | Business<br>Unit                                                                                                    | Your changes were saved. | Order                               |                           |
| Bill-to BU                           | ~                                                                                                    | ок                       | Status                              | ~                         |
| Supplier Site                        | •                                                                                                    |                          | Include Closed Documents No 🗸       |                           |
|                                      |                                                                                                    |                          |                                     | Search Reset Save         |
| Search Results                       |                                                                                                    |                          |                                     |                           |
| Actions View View Format View Freeze | Detach 🚽 Wrap                                                                                                    |                          |                                     |                           |
| Order Order Description              | Supplier Site                                                                                                    | Buyer Ordered Currency   | Status Change Order Status          | Change Life Creation Date |
|                                      |                                                                                                    |                          |                                     |                           |
| Columns Hidden 21                    |                                                                                                    |                          |                                     |                           |

28. To cancel an approved **Change Order** return to the **Change Order** edit screen and select **Actions** →**Cancel Change Order**.

| ORACLE                   |                                                   |                  |                                        |    |            | Ĝ             | P          | 1      | IJŸ  |
|--------------------------|---------------------------------------------------|------------------|----------------------------------------|----|------------|---------------|------------|--------|------|
| Change Order: 3 ②        |                                                   |                  |                                        | A  | cknowledge | e View PDI    | Acti       | ions 💦 | Done |
|                          | VIG GEO AND AND AND                               | 1.11-11-10 100   | ana are a ana ana                      |    | - 6 - 8    | Edit          |            | -      | 1-15 |
| Change Order             | 3                                                 | Status           | Pending Approval                       |    | Initiati   | Delete        |            |        |      |
| Description              | This is a change request                          | Status           | r chang r pprovidi                     |    |            | Acknowledge   |            |        |      |
| Creation Date            | 5/14/21                                           |                  |                                        |    | 3          | Nithdraw      |            |        |      |
|                          |                                                   |                  |                                        |    |            | Cancel Change | order      |        |      |
| Main Contract Terms      |                                                   |                  |                                        |    |            | Review Change | es         |        |      |
| d General                |                                                   |                  |                                        |    |            | view Change C | Order Hist | lory   |      |
| Sold-to Legal Entity     | Enbridge Pipelines (Athabasca) Inc<br>LP          | Supplier         | Enbridge Testing Ltd.                  |    | • Ordere   | d 383.04 CAD  | ,          |        |      |
| Bill-to BU               | Enbridge CA Business Unit                         | Supplier Site    | SC Office                              |    | Descriptio | n             |            |        |      |
| Order                    | PUR-2524-2000144                                  | Supplier Contact | Lynn Jones                             |    |            |               |            |        |      |
| Status                   | Open                                              | Bill-to Location | ENBRIDGE ACCOUNTS<br>PAYABLE CA PO BOX | Su | Agreemen   | r 12345       |            |        |      |
| Buyer                    | r                                                 | Ship-to Location | CHEECHAM                               |    |            |               |            |        |      |
| Creation Date            | 4/15/21                                           |                  |                                        |    |            |               |            |        |      |
| Terms Notes and Attachme | ents                                              |                  |                                        |    |            |               |            |        |      |
| Payment Term             | NET 60 DAYS FROM RECEIPT OF<br>UNDISPUTED INVOICE | Shipping Method  |                                        |    |            |               |            |        |      |
|                          |                                                   | Freight Terms    | Hold for pick up                       |    |            |               |            |        |      |
|                          |                                                   | FOB              |                                        |    |            | _ Pay on r    | eceipt     |        |      |
|                          |                                                   |                  |                                        |    |            | - Confirmi    | ng order   |        |      |
| Additional Information   | on                                                |                  |                                        |    |            |               |            |        |      |

29. You will be prompted to enter your **Reason** for **cancelling** your **Change Order** request. Click **OK** to return to the **Manage Orders** screen.

| ORACLE                                                                                                    |                                                                                                    |                                                                                                    | â P 🥬 🔲 -                          |
|----------------------------------------------------------------------------------------------------|----------------------------------------------------------------------------------------------------|----------------------------------------------------------------------------------------------------|------------------------------------|
| Change Order: 1 ⑦                                                                                                    |                                                                                                    | Acknowledge                                                                                                    | View PDF Actions VIEW PDF          |
| Change Order<br>Description<br>Creation Date                                                                                    | 1 Str<br>Alternate item<br>SI/S/21                                                                                                    | tus Rejected Initiating Part                                                                                                  | y Supplier<br>r Lynn Jones         |
| Main                                                                                                    |                                                                                                    |                                                                                                    | •                                  |
| Sold-to Legal Entity<br>Bill-to BU<br>Order<br>Status<br>Buyer<br>Creation Date<br>Terms Notes and Atlachments<br>Payment Terms | Enbridge Inc - CORP Sup<br>Enbridge CA Business Unit Supplier<br>PUR-2251-2000650 Ss Cance<br>Open 5<br>5-521 Ss Cance<br>Si Cance<br>Ss Cance<br>Ss C | Ilier Enbridge Testing Ltd. Ordered<br>Site SC Office Description<br>Change Order X<br>Agreement<br>PAYABLE CA Supplier Order | 300.00 CAD<br>test for karen h     |
|                                                                                                    | Freight le                                                                                                    | ma None<br>OB                                                                                                    | Pay on receipt<br>Confirming order |
| Additional Information                                                                                                    |                                                                                                    |                                                                                                    |                                    |
| Contract Number<br>Apply Lien/Retainage Holdback<br>Apply Performance Holdback<br>%<br>Expeditor Name<br>Maximo Region          | Enbridge Regional A<br>PO Type - S<br>Contracting Legal En<br>Contract Owner/Biz Part<br>Contracting Categ                                                                                                    | ea PO Status<br>LA Alternate Approver<br>ity Preferred Status<br>ner Context Prompt<br>pry                                    |                                    |
| Lines Schedules                                                                                                    |                                                                                                    |                                                                                                    |                                    |

#### View an Approved or Cancelled Change Order

30. From the **Manage Orders** screen or the **Recent Activity infolet** in the Supplier Portal dashboard, click on the hyperlink to view **Open, changed or cancelled orders**.

| ORACLE                                                                                                    |      |                                     | ធ                                                                                                    | 9 19 | ß     | IJ |
|----------------------------------------------------------------------------------------------------|------|-------------------------------------|----------------------------------------------------------------------------------------------------|------|-------|----|
| Supplier Portal                                                                                                    |      |                                     |                                                                                                    |      |       |    |
| Search Orders V Order No                                                                                                    | mber | ्                                   |                                                                                                    | A    | 11:51 | 11 |
| Tasks                                                                                                    |      |                                     |                                                                                                    |      |       | 0  |
| Orders<br>Manage Orders<br>Manage Schedules in Spreadsheet                                                                                                 |      | Requiring Attention                 | Recent Activity           orders changed or canceled         1           Orders opened         11           Receipts         1 |      |       |    |
| Shipments  Manage Shipments Create ASN Create ASBN Upload ASN or ASBN View Receipts View Receipts View Returns Contracts and Deliverables Manage Contracts | 9    | 3<br>Schedules Overdue or Due Today | Transaction Reports<br>Last 30 Days<br>PO Purchase Amount 58225 CAD                                                            |      |       |    |
| Manage Deliverables Nepotiations                                                                                                    |      | Subbuer Mems                        |                                                                                                    |      |       |    |
| View Active Negotiations                                                                                                    |      |                                     |                                                                                                    |      |       |    |

31. To view **Changed or Cancelled Change Order** select the search option from the **Saved Search** drop down list. To review the **Purchase Order** details, click the **Purchase Order** hyperlink.

| age Orders 🕐                                                                   |                                                           |               |                                                           |       |                             |                        |                         |                                                                                                    |                      |               | [                                 |
|--------------------------------------------------------------------------------|-----------------------------------------------------------|---------------|-----------------------------------------------------------|-------|-----------------------------|------------------------|-------------------------|----------------------------------------------------------------------------------------------------|----------------------|---------------|-----------------------------------|
| s Schedules                                                                    | 1.6.0                                                     | 101           | Martiel Alexand                                           |       |                             |                        |                         | 6.010                                                                                                    | 1131                 | 111           | Air level                         |
| duanced Conrol                                                                 |                                                           |               |                                                           |       |                             |                        | Basic                   | Manage Watchlis Saved Search                                                                                                    | Changed or           | Canceled      | in the Last 30 (                  |
| Advanced Search                                                                | 1                                                         |               |                                                           |       |                             |                        |                         | CONTRACTOR STATES AND ADDRESS OF ADDRESS ADDRESS ADDRES |                      |               |                                   |
| th Results                                                                     |                                                           |               |                                                           |       |                             |                        |                         | j                                                                                                    |                      |               |                                   |
| th Results                                                                     | nat 🗸 🥒                                                   | 79 🕞 🥅 Freeze | B Detach el Wrap                                          |       |                             |                        | dm)                     |                                                                                                    |                      |               |                                   |
| th Results                                                                     | order<br>Date                                             | Description   | Detach el Wrap<br>Supplier Site                           | Buyer | Ordered                     | Currency               | رائی<br>Status          | Change Order Status                                                                                                    | Change<br>Order      | Life<br>Cycle | Creation Da                       |
| th Results                                                                     | nat ▼ / .<br>Order<br>Date<br>144 . 4/15/21               | Description   | Detach of Wrap<br>Supplier Site                           | Buyer | Ordered<br>383.04           | Currency               | رائیں<br>Status<br>Open | Change Order Status                                                                                                    | Change<br>Order      | Life<br>Cycle | Creation Da<br>4/15/21            |
| th Results<br>ins ▼ View ▼ Form<br>Order<br>PUR-2524-2000<br>● . PUR-2430-2000 | nat ▼ // .<br>Order<br>Date<br>144 4/15/21<br>007 4/15/21 | Description   | Detach of Wrap<br>Supplier Site<br>SC Office<br>SC Office | Buyer | Ordered<br>383.04<br>400.00 | Currency<br>CAD<br>CAD | رائیں<br>Status<br>Open | Change Order Status<br>Pending Approval                                                                                                    | Change<br>Order<br>4 | Life<br>Cycle | Creation Da<br>4/15/21<br>4/15/21 |

32. Select Actions → View Change History to review the Change Order request details.

| ORACLE                                                                                                    |                                                                      | r 🖓 🧐 🙃                                             |
|----------------------------------------------------------------------------------------------------|----------------------------------------------------------------------|-----------------------------------------------------|
| Purchase Order: PUR-2524-2000144 ⑦                                                                                                    | Acknowledge View PDF Actions                                         | Order Life Cycle                                    |
| Main Contract Terms                                                                                                    | Can<br>View<br>View                                                  | 26 Document Document History Ordered Change History |
| Sold-to Legal Entity Enbridge Pipelines (Athabasca) Supplier<br>Inc LP                                                                         | Enbridge Testing Ltd. Ordered 383.0 View                             | / Revision History                                  |
| Bill-to BU Enbidge CA Business Unit Supplier Site Order PUR-2524-2000144 Supplier Contact                                                      | SC Office Description                                                | 0 100 200 300 400                                   |
| Status Open Bill-to Location                                                                                                    | ENBRIDGE ACCOUNTS<br>PAYABLE CA PO BOX<br>Supplier Order 12345       | View Details                                        |
| Buyer Ship-to Location<br>Creation Date 4/15/21                                                                                                | CHEECHAM                                                             |                                                     |
| Terms Notes and Attachments                                                                                                    |                                                                      |                                                     |
| Required Document Shipping Method<br>Acknowledgment NET 60 DAYS FROM RECEIPT<br>Payment Terms OF UNDISPUTED INVOICE Freight Terms<br>IncoTerms | Hold for pick up Pay on receipt<br>Confirming ord                    | er                                                  |
| Additional Information<br>Contract Number                                                                                                    | Expeditor Name                                                       |                                                     |
| Actions View View Format View Format View III III III III Freeze III Detach of Wrap                                                            | 1                                                                    |                                                     |
|                                                                                                    | Addit                                                                | ional Informati                                     |
| Line Item Description Quantity UOM                                                                                                    | Price Price Ordered Status Maximo GIS Deliver to Location Coordinate | s PO Insp                                           |
| 1 need to order 8 air heater 6 Each                                                                                                    | 63.84 63.84 383.04 Open                                              |                                                     |
| Columns Hidden 18                                                                                                    |                                                                      |                                                     |
|                                                                                                    |                                                                      |                                                     |
|                                                                                                    |                                                                      | 11/10 844                                           |

33. Review the **Change History** on the screen or select the appropriate line and click on the hyperlink under **Status** to review a workflow of the **Change Order** approval process.

| ORACL                           | E                                                        |                       |                  |                     |            | G                         | 9               | 🧐 🔒       |
|---------------------------------|----------------------------------------------------------|-----------------------|------------------|---------------------|------------|---------------------------|-----------------|-----------|
| Change His<br>Currency = Canad  | story: PUR-2524-2000144<br>Jian Dollar                   |                       |                  |                     | Ma Jarton  |                           |                 | Do        |
| Actions View<br>Change<br>Order | v v Format v 3 Ev Evreze 2 Detach al Wrap<br>Description | Resulting<br>Revision | Creation<br>Date | Initiating<br>Party | Initiator  | Proposed Amount<br>Change | Amour<br>Change | Status    |
| 3                               | This is a change request                                 | 1                     | 5/14/21          | Supplier            | Lynn Jones | -127.68                   | -127.6          | Processed |
| 2                               | because                                                  |                       | 5/12/21          | Supplier            | Lynn Jones | 0.00                      | 0.0             | Canceled  |

| ORACLE                        |                      |                           |                   |                          |                                | r 6 🖗 🕛 |
|-------------------------------|----------------------|---------------------------|-------------------|--------------------------|--------------------------------|---------|
| Change Order Hist             | tory: 3              |                           |                   |                          |                                | Done 🗘  |
|                               | 126 6750             |                           | JI JI NO          | AN WAY IN A WAY AND      |                                |         |
|                               | Buyer                |                           |                   |                          | Supplier Enbridge Testing Ltd. | *       |
|                               | Procurement BU       | Global Enbridge Procurem  | ent Business Unit |                          | Supplier Site FSC Office       |         |
|                               | Sold-to Legal Entity | Enbridge Pipelines (Athab | asca) Inc LP      |                          | Status Processed               |         |
|                               | Order                | PUR-2524-2000144          |                   |                          |                                |         |
|                               | Description          | This is a change request  |                   |                          |                                |         |
| View <b>v</b> Format <b>v</b> | Freeze Detach        |                           |                   |                          |                                |         |
|                               |                      | Performed By              |                   |                          |                                |         |
| Action                        | Party                | Name                      | Action Date       | Additional Information   |                                |         |
| Submit                        | Supplier             | *                         | 5/14/21 3:22 PM   |                          |                                |         |
| Approve                       | Approver             | <b>R</b>                  | 5/20/21 2:27 PM   |                          |                                |         |
| Approve                       | Approver             | 1 C                       | 5/20/21 3:24 PM   |                          |                                |         |
| Implement Revision 1          | Application          |                           | 5/20/21 3:24 PM   | This is a chance request |                                |         |

34. Click **Done** to return to the **Change Order History** screen and **Done** to navigate back to the **Purchase Order Details** screen.

| ORACLE                     |                     |                           |                   |                          |                               | ŵ    | P 🧐 🛄 |
|----------------------------|---------------------|---------------------------|-------------------|--------------------------|-------------------------------|------|-------|
| Change Order Histo         | ry: 3               |                           |                   |                          |                               |      | Done  |
|                            | 1-6 10-2            |                           | 11 111 10 201     |                          |                               | 1111 |       |
|                            | Buyer               |                           |                   | S                        | upplier Enbridge Testing Ltd. |      |       |
|                            | Procurement BU      | Global Enbridge Procuren  | ent Business Unit | Supp                     | lier Site SC Office           |      |       |
| S                          | old-to Legal Entity | Enbridge Pipelines (Athab | asca) Inc LP      |                          | Status Processed              |      |       |
|                            | Order               | PUR-2524-2000144          |                   |                          |                               |      |       |
|                            | Description         | This is a change request  |                   |                          |                               |      |       |
| View View Format View Free | eze Detach          |                           |                   | *                        |                               |      |       |
| Action                     |                     | Performed By              | Action Date       | Additional Information   |                               |      |       |
| Action                     | Party               | Name                      | Action Date       | Additional information   |                               |      |       |
| Submit                     | Supplier            | *                         | 5/14/21 3:22 PM   |                          |                               |      |       |
| Approve                    | Approver            | P                         | 5/20/21 2:27 PM   |                          |                               |      |       |
| Approve                    | Approver            | 1.00                      | 5/20/21 3:24 PM   |                          |                               |      |       |
| Implement Revision 1       | Application         |                           | 5/20/21 3:24 PM   | This is a change request |                               |      |       |
|                            |                     |                           |                   |                          |                               |      |       |

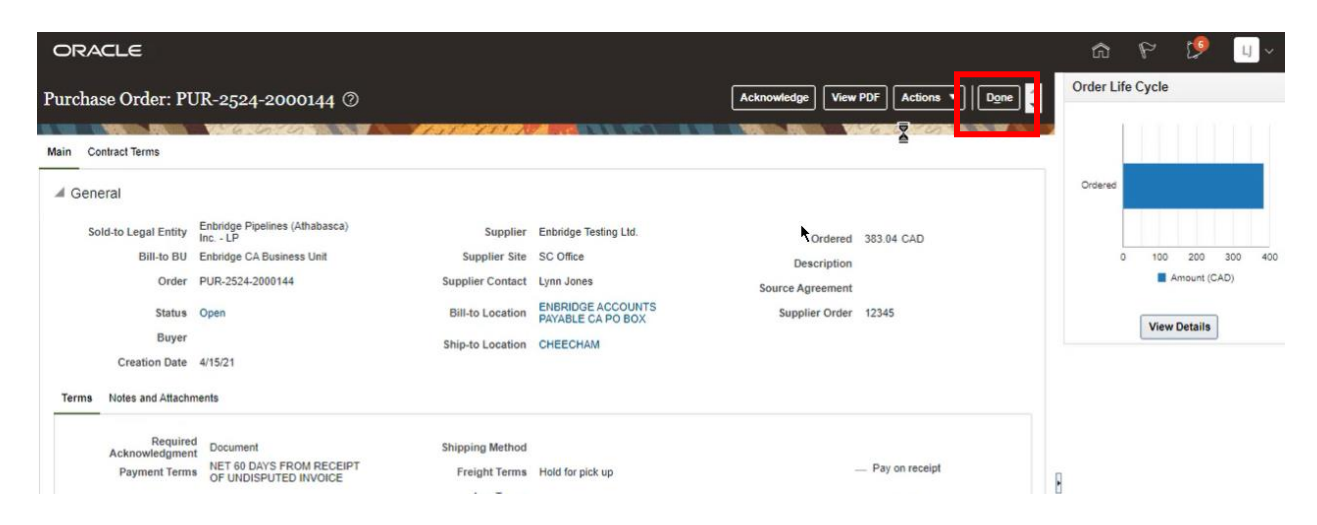

**35**. Select **Done** to return to the **Manage Orders** screen and **Done** again to return to the Supplier Portal Dashboard.

| ORACLE                     |               |              |                 |            |         |          |        |                               | (G)             | P             | ' 🧐 💷 ~               |
|----------------------------|---------------|--------------|-----------------|------------|---------|----------|--------|-------------------------------|-----------------|---------------|-----------------------|
| Manage Orders ⑦            |               |              |                 |            |         |          |        |                               |                 |               | Done                  |
| Headers Schedules          | 16 On         | YON THINK I  | MODEL SUDA      | THE STREET |         |          |        | 6 in the                      | ATT STE         | 751           | NI deserve            |
| Advanced Search            |               |              |                 |            |         |          | Basic  | Manage Watchlist Saved Search | Changed or      | Canceled      | in the Last 30 Days 🗸 |
| Search Results             |               |              |                 |            |         |          |        |                               |                 |               |                       |
| Actions View View Format V | 1             | 🖓 🕞 Freeze 🕯 | 🖥 Detach 🚽 Wrap |            |         |          |        |                               |                 |               |                       |
| Order                      | Order<br>Date | Description  | Supplier Site   | Buyer      | Ordered | Currency | Status | Change Order Status           | Change<br>Order | Life<br>Cycle | Creation Date         |
| PUR-2524-2000144           | 4/15/21       |              | SC Office       |            | 383.04  | CAD      | Open   |                               |                 | ¢             | 4/15/21               |
| O . PUR-2430-2000007       | 4/15/21       |              | SC Office       |            | 400.00  | CAD      | Open   | Pending Approval              | 4               | Φ             | 4/15/21               |
| 4                          |               |              |                 |            | -       |          |        |                               |                 |               | *                     |
| Columns Hidden 21          |               |              |                 |            |         |          |        |                               |                 |               |                       |

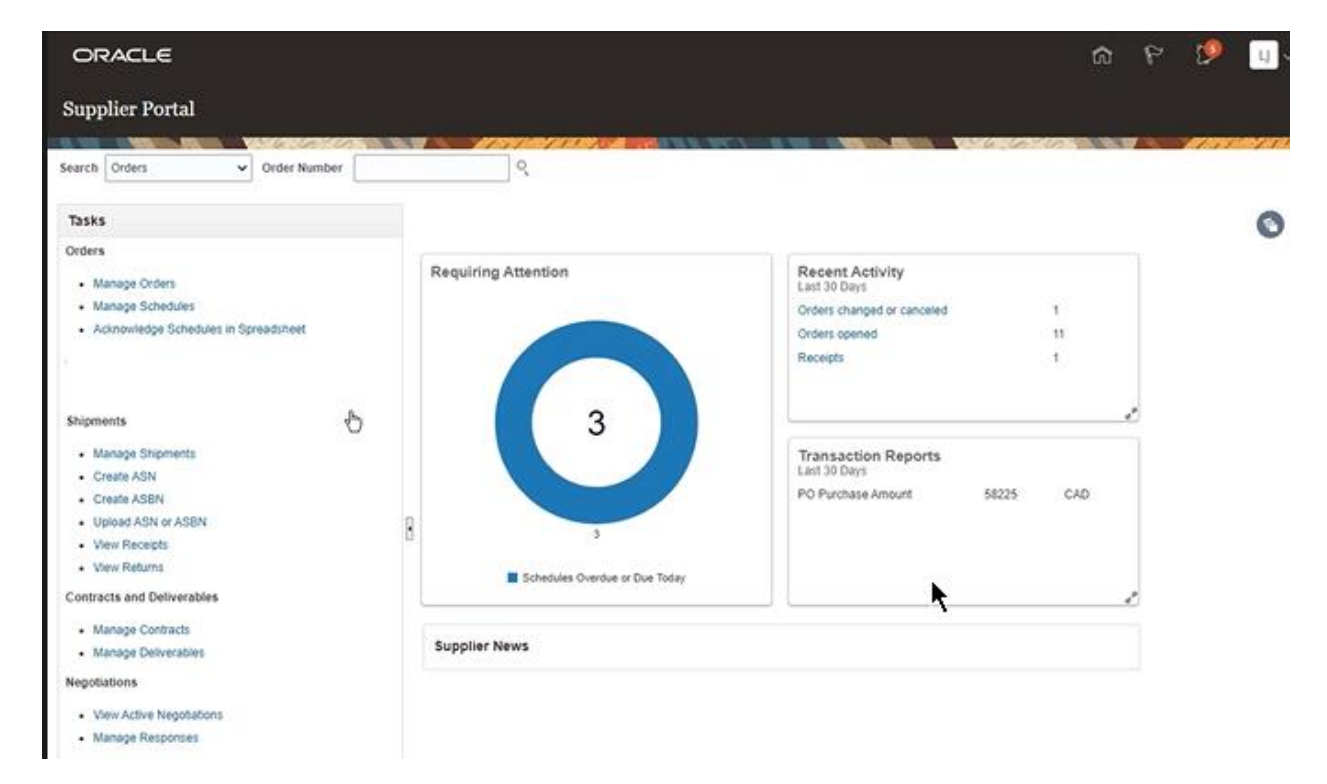